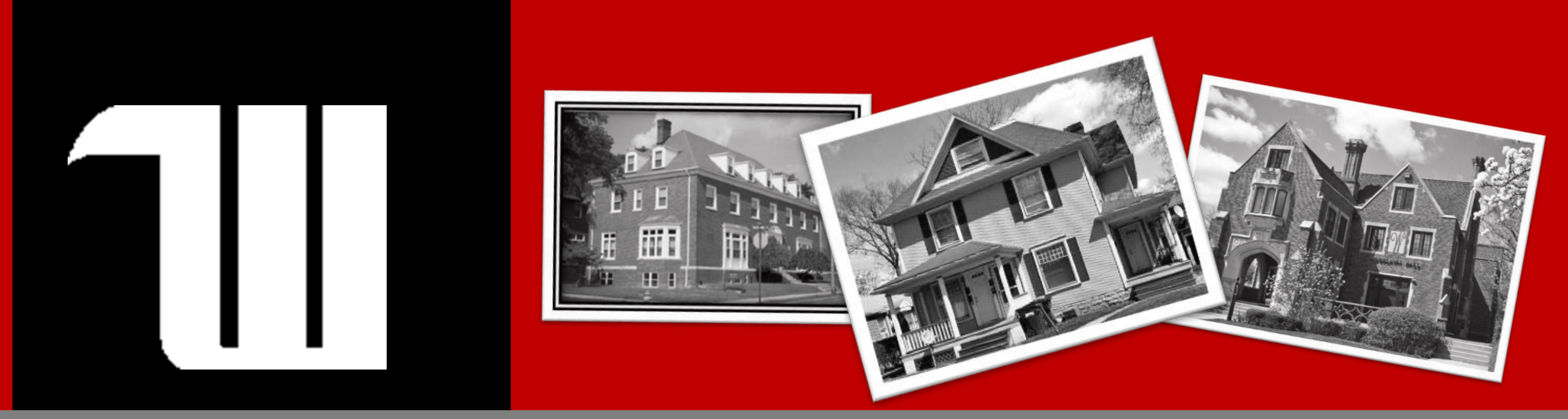

# Incoming Student Housing Intention & Agreement Guide

On Campus Housing Application Guide

Welcome Home. It's Good Here.

# **Getting Started**

In order to move forward, you must be able to access your Wittenberg email and the Admissions Portal

HAVING ISSUES Not able to access your Wittenberg email? Not able to access the Admissions Portal?

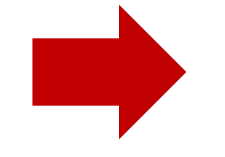

**Contact Admissions for Assistance** 

NO ISSUES Able to access your Wittenberg email. Able to access or the Admissions Portal.

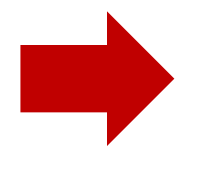

Great! Continue to the next slide

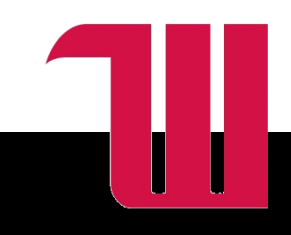

# Understanding Residency Requirements

As a residential campus, Wittenberg expects all full-time students to live in university owned housing.

Common Exceptions:

- 1. Commute from the principal residence of their parent/legal guardian that is within a 30 miles driving distance
- 2. Live in a Greek organization house
- 3. Fill an RA position for the coming academic year
- 4. Study abroad for the term

Do not make plans until you receive the Residence Life decision

Students who apply for exemption with inaccurate information (e.g. a student who indicates they will be commuting from parent/legal guardian primary residence but is instead renting from a private landlord in town) will be charged through the student conduct system and can be held responsible the standard double room rate.

## **The Basic Process**

### **Incoming Student Housing Intention**

Complete the Incoming Student Intention form to let us know if you plan to live in campus housing or are seeking housing release

- Log into your Incoming Student Portal
- Log into the Housing System with your Wittenberg email and ٠ password
- Click on "Forms and Applications"
- Click the "Incoming Student Housing Intention" link ٠

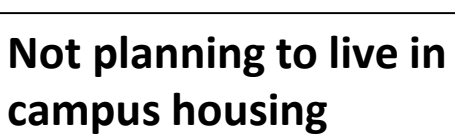

- **Review the Residency** Requirement
- Complete the Housing ٠ **Release Form**

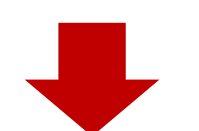

### Planning to live in campus housing Proceed to Housing ٠

Agreement and Survey

### **Complete Housing** Agreement and Housing Survey (same form)

- Log into your Incoming Student Portal
- Log into the Housing System with your Wittenberg email and password
- Click on "Forms and Applications"
- Click the "Incoming Student Housing Agreement and Survey" link
- Sign the Housing Agreement
- Complete the Housing Survey
- Preference your placements

### That's All for Now!

Watch your Wittenberg Email for further instructions

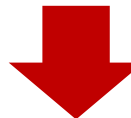

### That's All for Now!

Watch your Wittenberg email for further instructions

### Now that you have the basics . . .

Continue to the next slide and we will walk you through the process.

## **Incoming Student Housing Intention and Agreement**

#### Step 1

Log into the Housing Portal with your Wittenberg email and password (via MyWitt or housing.wittenberg.edu)

#### Step 2

Click on "Forms & Applications"

#### Step 3

Complete the Housing Intention Click on "Incoming Student Housing Intention" Complete the housing intention Once completed, the Housing Agreement will be available under "Forms & Applications"

#### Step 4

Review and Sign your Housing Agreement Once the Housing Intent is completed, the "Housing Agreement" will be available under "Forms & Applications" A pdf copy will be emailed to you afterwards.

#### Step 5

Review the option for Renter's Insurance & make your selection GradGuard is not required, just an option. All students should sure they have coverage for personal property.

Once you complete the GradGuard section, click "Return to Application" to be directed back to the Housing Site.

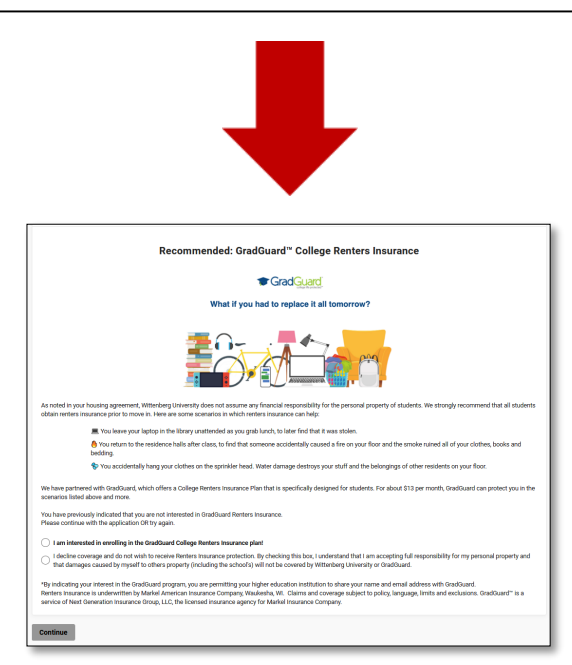

#### Step 6

Complete your vaccination disclosure and housing survey questions If you don't remember the specifics about your vaccinations, provide as much accurate information as you can or ask a parent/guardian. Vaccinations are not required, so please put a "0" on the "year received line" for any vaccines not received; otherwise you won't be able to complete the form.

#### Step 7

**Preference your Housing** 

Review the following slides as well as the Residence Life site for more information If you have specific questions, email housing@ wittenberg.edu

#### Step 8

#### Press complete. You have now completed your housing agreement and survey! A pdf copy will be emailed to you. If you have not completed the process, you will not receive this email.

# Sign Your Housing Agreement

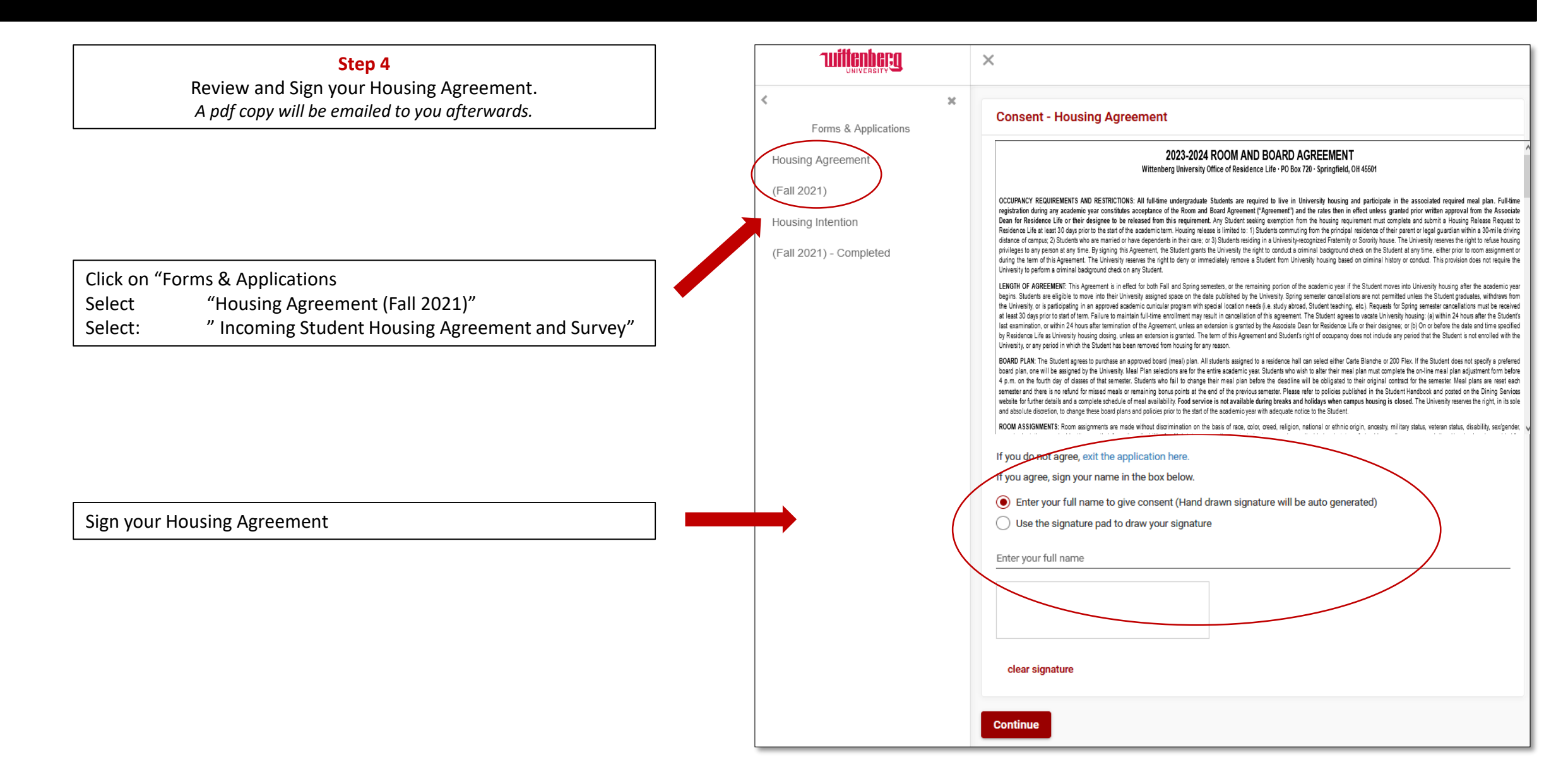

## **Renter's Insurance**

### Step 5 Review and Sign your Housing Agreement. Recommended: GradGuard<sup>™</sup> College Renters Insurance A pdf copy will be emailed to you afterwards. GradGuard What if you had to replace it all tomorrow? Review the option for Renter's Insurance & make your selection. GradGuard is not required, just an option. All students should sure they have coverage for personal property. As noted in your housing agreement, Wittenberg University does not assume any financial responsibility for the personal property of students. We strongly recommend that all students obtain renters insurance prior to move in. Here are some scenarios in which renters insurance can help: You leave your laptop in the library unattended as you grab lunch, to later find that it was stolen. 🔴 You return to the residence halls after class, to find that someone accidentally caused a fire on your floor and the smoke ruined all of your clothes, books and bedding. 😵 You accidentally hang your clothes on the sprinkler head. Water damage destroys your stuff and the belongings of other residents on your floor. We have partnered with GradGuard, which offers a College Renters Insurance Plan that is specifically designed for students. For about \$13 per month, GradGuard can protect you in the scenarios listed above and more. You have previously indicated that you are not interested in GradGuard Renters Insurance. Please continue with the application OR try again. I am interested in enrolling in the GradGuard College Renters Insurance plan! 1 decline coverage and do not wish to receive Renters Insurance protection. By checking this box, I understand that I am accepting full responsibility for my personal property and Once you complete the GradGuard section, click that damages caused by myself to others property (including the school's) will not be covered by Wittenberg University or GradGuard. "Return to Application" to be directed back to the \*By indicating your interest in the GradGuard program, you are permitting your higher education institution to share your name and email address with GradGuard. **Housing Site** Renters Insurance is underwritten by Markel American Insurance Company, Waukesha, WI. Claims and coverage subject to policy, language, limits and exclusions. GradGuard<sup>™</sup> is a service of Next Generation Insurance Group, LLC, the licensed insurance agency for Markel Insurance Company.

Continue

## **Vaccination Disclosure**

#### Step 6

Complete your vaccination disclosure

and housing survey questions

If you don't remember the specifics about your vaccinations, provide as much accurate information as you can or ask a parent/guardian.

#### My Information - Incoming Student Housing Agreement and Survey

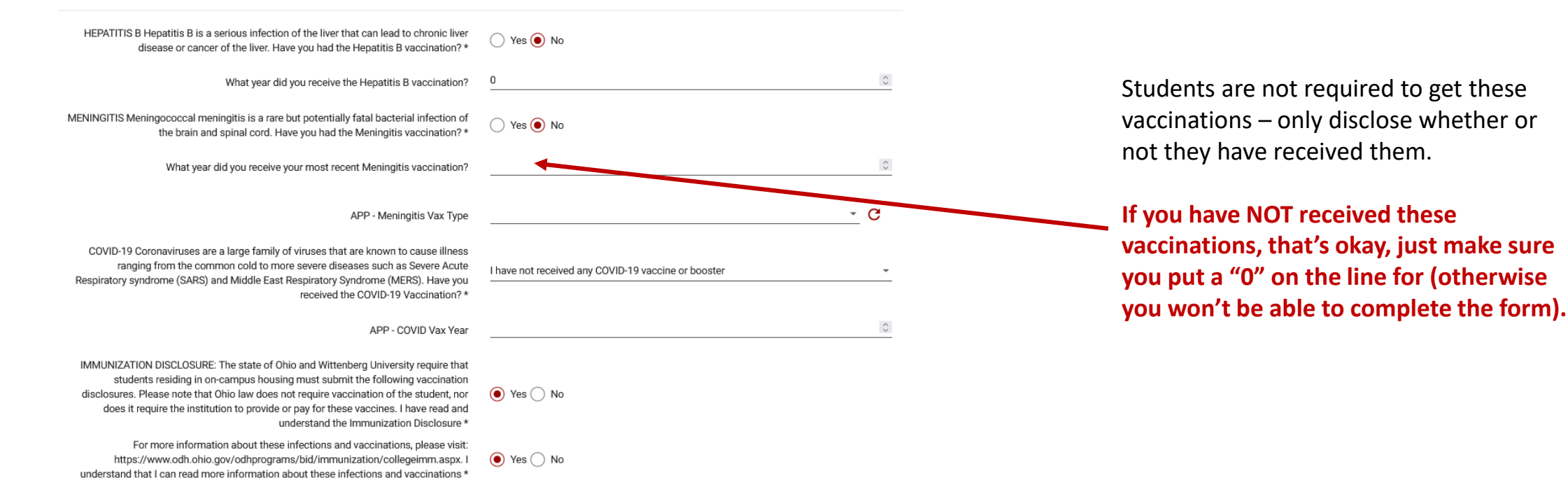

More information is available at: https://odh.ohio.gov/wps/portal/gov/odh/know-our-programs/Immunization/Recommended-Vaccines-College-Students/

## Living / Roommate Preferences

### Step 6 (Con't)

|                                              | Room Occupancy Preference       | Single Occupancy (Single room with no roommate)            | - (      | C |
|----------------------------------------------|---------------------------------|------------------------------------------------------------|----------|---|
| Which word best describes your expecta       | tion for your use of your room? | Study Space                                                | <u> </u> | C |
| How do                                       | you keep your room at college?  | Important- I like to clean regularly                       | - (      | C |
| Do you intend to be approved for an Emo      | tional Support Animal (ESA)? *  | I will not be requesting an Emotional Support Animal (ESA) |          | * |
|                                              | Nationality/Residency Status *  | A United States citizen                                    |          | * |
| Do you ir                                    | tend to have overnight guests?  | I intend to have guests stay overnight.                    |          | C |
| Smoking preference (Note                     | Witt is a Smoke Free Campus)    | I do not smoke and/or don't want to live with a smoker     | - (      | C |
| Which                                        | describes your sleeping habits? | Early Riser                                                |          | C |
| Are you interested in any of the follow Them | ed Living Communities (TLCs):   | Honors TLC                                                 |          | C |
|                                              |                                 |                                                            |          |   |
| ue                                           |                                 |                                                            |          |   |

Contin

Answer these as honestly as possible, they will assist you in roommate matching and tell us which kind of roommate fits best with you.

Once you have completed all of the field on this page you will click continue, if you have not finished something it will remain grey, you will need to go back and find the field you missed.

# Hall Selection

| Step 7                                                                              |  |  |  |  |
|-------------------------------------------------------------------------------------|--|--|--|--|
| Preference your Housing                                                             |  |  |  |  |
| Review the following slides as well as the Residence Life site for more information |  |  |  |  |
| If you have specific questions, email                                               |  |  |  |  |
| housing@ wittenberg.edu                                                             |  |  |  |  |

| <b>RESIDENCE HALLS</b> | Furnished | Lounge                                      | Cable WiFi | Laundry Location      | Central Air | Elevator Access |
|------------------------|-----------|---------------------------------------------|------------|-----------------------|-------------|-----------------|
| Woodlawn Hall          | Y         | 2 <sup>nd</sup> Floor                       | Y          | All Floor             | N           | Ν               |
| Polis Hall             | Y         | 1 <sup>st</sup> Floor &<br>Lower Level      | Y          | Lower Level           | Y           | Ν               |
| Firestine Hall         | Y         | 1 <sup>st</sup> & 2 <sup>nd</sup><br>Floors | Y          | 1 <sup>st</sup> Floor | Y           | Y               |
| New Hall               | Y         | All Floors                                  | Y          | All Floors            | Y           | Y               |
|                        |           |                                             |            |                       |             |                 |

# **Themed Living Communities**

### **Tiger Pride (Polis)**

Although Gender Inclusive is available throughout campus, Tiger Pride is designed to be an intentional space welcoming to all gender identities and to foster a safe and respectful community regardless of sex, gender, gender identity or sexual orientation.

### Ubuntu (New Hall)

Using the concepts of Ubuntu, *I am because we are*, Ubuntu Housing was created as an intentional place of housing for students interested in celebrating diversity and inclusion, specifically Black culture. The community aim is to create a focus of empowerment, inclusion, and success.

### Honors (Woodlawn)

Designed to promote living in a way that is conducive to academic focus and success. Participation in the Honors Program is highly encouraged by all community members. Restricted to students who have at least a 3.5 GPA.

## **Rank Your Hall Selections**

## Step 1: Familiarize yourself with the location of hall

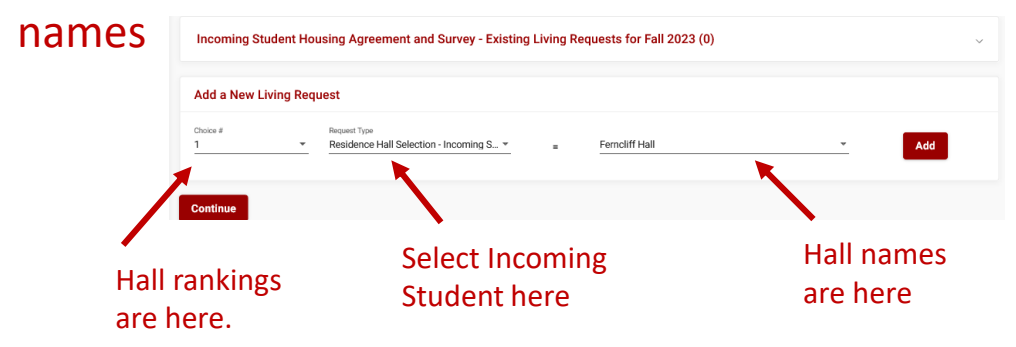

### Step 2: Use the pull down under Request Type, and select Residence Hall Selection –Incoming Students

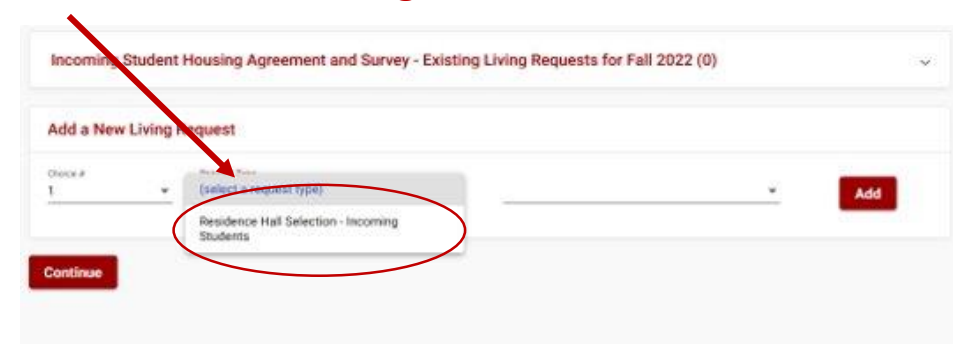

# Step 3: Select your first hall choice and click "Add".

Add

| Action      Residence Hall Selection - Inco      Residence Hall Selection - Inco      Firestine Hall      New Residence Hall      New Residence Hall      New Resid |                                                                                                    | Add a New Li | iving Request                     |                    |                                                                                                    |     |
|----------------------------------------------------------------------------------------------------|----------------------------------------------------------------------------------------------------|--------------|-----------------------------------|--------------------|----------------------------------------------------------------------------------------------------|-----|
| C     Incoming Student Housing Survey - Existing Living Requests for Fall 2020 (1)                                                                                                    | Constraint         Incoming Student Housing Survey - Existing Living Requests for Fall 2020 (1)           (Fall 2020) - Completed         Request Name         Value | ontinue      | Request Type<br>Residence Hall Se | lection - Inco 💌 🕿 | Ferneliff Hall Firestine Hall New Residence Hall Woodlawn Hall Polis, Tiger Pride TLC Community Tower Hall, Ubuntu TLC Community | Add |
| Torris d'Apprenditoria                                                                                                    | Incoming Student Housing Intention Request Name Value                                                                                                    | <            | Forms & Applications              | ×                  | vey - Existing Living Requests for Fall 2020 (1)                                                                                 |     |

Add a New Living Request

Residence Halls

(Fall 2020)

Step 4: Select 2 under "Choice #" and repeat steps 2 and 3 to complete your rankings and press continue!

## Rank Your Hall Selections cont.

### Incoming Student Housing Agreement and Survey - Existing Living Requests for Fall 2023 (3)

| Choice #                                                 | Request Name                                 | Value                                |   |
|----------------------------------------------------------|----------------------------------------------|--------------------------------------|---|
| 1                                                        | Residence Hall Selection - Incoming Students | Firestine Hall                       | ī |
| 2                                                        | Residence Hall Selection - Incoming Students | New Residence Hall                   |   |
| 3                                                        | Residence Hall Selection - Incoming Students | Honors TLC Community (Woodlawn Hall) |   |
|                                                          |                                              |                                      |   |
| Add a New Living Request                                 |                                              |                                      |   |
| Choice # Request Type 3  Residence Hall Selection - Inco | ming S Honors TLC Community (We              | oodlawn Hall) - Add                  |   |
|                                                          |                                              |                                      |   |
| Continue                                                 |                                              |                                      |   |

When you have ranked several options the top of the page will look like this.

 $\sim$ 

Note: It is better to rank more then one hall/community

Click Continue when this reflects your preferences.

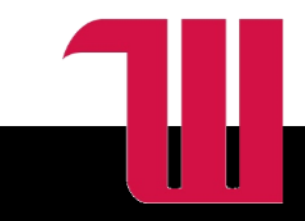

# **Housing Rates**

| 2022-2023 Room Rates (per student)       | Per Semester | Academic Year |
|------------------------------------------|--------------|---------------|
| Residence Hall Rooms: Traditional Double | \$2,938      | \$5,876       |
| Residence Hall Rooms: Traditional Single | \$3,438      | \$6,876       |
| Residence Hall Rooms: Super Single       | \$4,338      | \$8,676       |

Welcome Home. It's Good Here.

# Meal Plan Rates

| 2022-2023 Board (Meal) Rates (per student)                          | Per Semester | Academic<br>Year |
|---------------------------------------------------------------------|--------------|------------------|
| Carte Blanche (Unlimited Meals) and \$100 Bonus<br>Dollars/semester | \$2,843      | \$5,686          |
| 200 Flex Meal and \$100 Bonus Dollars/semester                      | \$2,270      | \$4 <i>,</i> 540 |

All residence hall students are required to carry either the Carte Blanche Meal Plan or the 200 Flex Meal Plan. All other students can select from any other available meal plan although they are not required to do so. Meal plans can be altered until the first Thursday of class each semester; no changes can be made after that date until the next semester.

Welcome Home. It's Good Here.

# **Still Have Questions?**

We understand this can be an exciting and yet unfamiliar process, but Residence Life will be standing by ready to answer any questions you might have.

- Email:housing@wittenberg.eduPhone:937-327-7800
- Web: www.wittenberg.edu/reslife

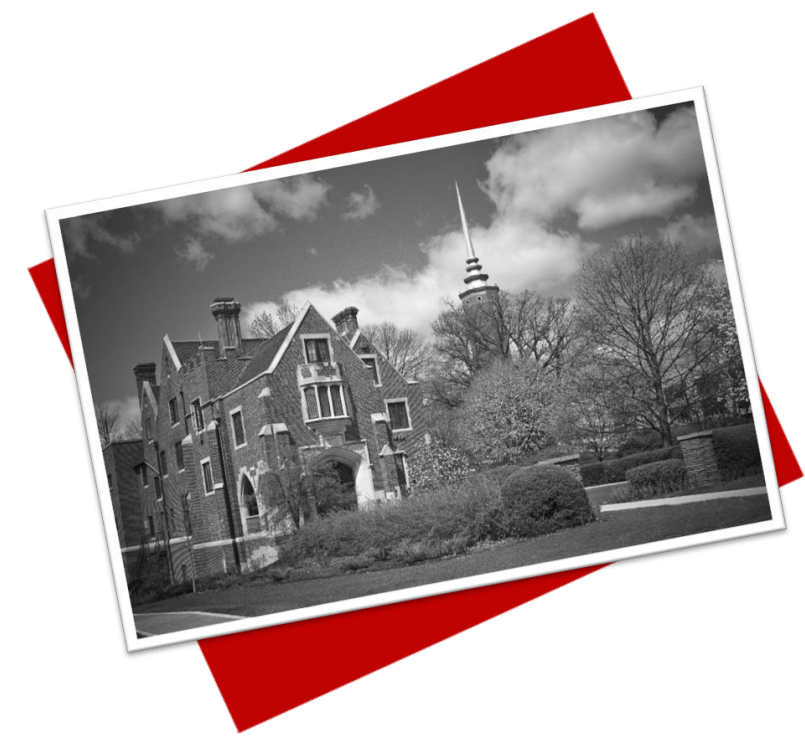